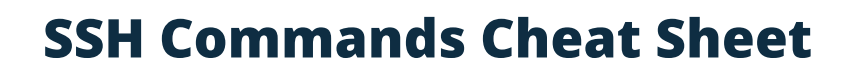

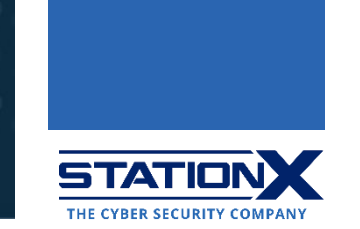

#### What Is SSH?

SSH COMMANDS

**CHEAT SHEET** 

SSH (short for "Secure Shell" or "Secure Socket Shell") is a network protocol for accessing network services securely over unsecured networks. It includes the suite of utilities implementing it, such as:

- ssh-keygen: for creating new authentication key pairs for SSH;
- SCP (Secure Copy Protocol): for copying files between hosts on a network;
- **SFTP** (Secure File Transfer Protocol): for sending and receiving files. It's an SSHsecured version of FTP (File Transfer Protocol), and it has replaced FTP and FTPS (FTP Secure) as the preferred mechanism for file sharing over the Internet.

An SSH server, by default, listens for connections on the standard Transmission Control Protocol (TCP) <u>port 22</u>. Your applications may listen for SSH connections on other ports.

SSH lets you securely manage remote systems and applications, such as logging in to another computer over a network, executing commands, and moving files from one computer to another. An advanced SSH functionality is the creation of secure tunnels to run other application protocols remotely.

#### **Basic SSH Commands**

The following are fundamental SSH commands. Commit as many to memory as you can.

| Command          | Description                            |
|------------------|----------------------------------------|
| ssh              | Connect to a remote server             |
| ssh pi@raspberry | Connect to the device raspberry on the |
|                  | default SSH port 22 as user pi         |

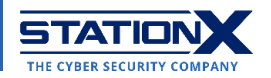

| ssh pi@raspberry -p 3344                                               | Connect to the device raspberry on a specific port 3344 as user pi                                                      |
|------------------------------------------------------------------------|----------------------------------------------------------------------------------------------------|
| ssh -i /path/file.pem<br>admin@192.168.1.1                             | Connect to root@192.168.1.1 via the key file /path/file.pem as user admin                                               |
| ssh root@192.168.2.2 'ls -l'                                           | Execute remote command ls -1 on 192.168.2.2 as user root                                                                |
| <pre>\$ ssh user@192.168.3.3 bash &lt; script.sh</pre>                 | Invoke the script script.sh in the current<br>working directory spawning the SSH<br>session to 192.168.3.3 as user user |
| <pre>ssh friend@Best.local "tar cvzf - ~/ffmpeg" &gt; output.tgz</pre> | Compress the ~/ffmpeg directory and<br>download it from a server Best.local as<br>user friend                           |
| ssh-keygen                                                             | Generate SSH keys (follow the prompts)                                                                                  |
| ssh-keygen -F [ip/hostname]                                            | Search for some IP address or hostname<br>from ~/.ssh/known_hosts (logged-in<br>host)                                   |
| ssh-keygen -R [ip/hostname]                                            | Remove some IP address or hostname<br>from ~/.ssh/known_hosts (logged-in<br>host)                                       |
| ssh-keygen -f ~/.ssh/filename                                          | Specify file name                                                                                                    |
| <pre>ssh-keygen -y -f private.key &gt; public.pub</pre>                | Generate public key from private key                                                                                    |
| <pre>ssh-keygen -c -f ~/.ssh/id_rsa</pre>                              | Change the comment of the key file ~/.ssh/id_rsa                                                                        |
| <pre>ssh-keygen -p -f ~/.ssh/id_rsa</pre>                              | Change passphrase of private key ~/.ssh/id_rsa                                                                          |
| ssh-keygen -t rsa -b 4096 -C<br>"my@email.com"                         | Generate an RSA 4096-bit key with<br>"my@email.com" as a comment:<br>-t: Type of key (rsa, ed25519, dsa,                |
|                                                                        | -b: The number of bits in the key                                                                                       |
| son                                                                    | Copy files securely between servers                                                                                     |
| <pre>scp user@server:/folder/file.ext dest/</pre>                      | Copy from remote to local destination<br>dest/                                                                          |
| <pre>scp dest/file.ext user@server:/folder</pre>                       | Copy from local to remote                                                                                               |
| <pre>scp user1@server1:/file.ext user2@server2:/folder</pre>           | Copy between two different servers                                                                                      |
| <pre>scp user@server:/folder/* .</pre>                                 | Copies from a server folder to the current folder on the local machine                                                  |
| scp -r                                                                 | Recursively copy entire directories                                                                                     |
| scp -r user@server:/folder dest/                                       | Copy the entire folder to the local destination dest/                                                                   |
| <pre>scp user@server:/folder/* dest/</pre>                             | Copy all files from a folder to the local destination dest/                                                             |
| scp -C                                                                 | Option to compress data                                                                                                 |
| scp -v                                                                 | Option to print verbose info                                                                                            |

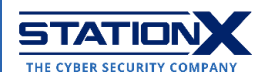

| scp -p       | Option to preserve the last modification timestamps of the transferred files                                                                       |
|--------------|----------------------------------------------------------------------------------------------------|
| scp -P 8080  | Option to connect to remote host port 8080                                                                                                    |
| scp -B       | Option for <u>batch mode</u> and prevent you                                                                                                    |
|              | from entering passwords or passphrases                                                                                                    |
| sftp         | Securely transfer files between servers                                                                                                    |
| sftp -p      | Option to preserve the last modification timestamps of the transferred files                                                                       |
| sftp -P 8080 | Option to connect to remote host port 8080                                                                                                    |
| sftp -r      | Recursively copy entire directories when<br>uploading and downloading. SFTP doesn't<br>follow symbolic links encountered in the<br>tree traversal. |

## **SSH Configurations and Options**

Have you ever wondered how SSH remembers your login credentials for various machines? This section is a brief reference on how to do so.

| Command                                      | Description                                                                                                    |
|----------------------------------------------|----------------------------------------------------------------------------------------------------|
| man ssh_config                               | <b>Open OpenSSH SSH client configuration</b><br><b>files.</b> This manual lists all the OpenSSH<br>parameters you can change. |
| <pre>cat /etc/ssh/ssh_config   less</pre>    | View your OpenSSH client system-wide configuration file                                                                       |
| <pre>cat /etc/ssh/sshd_config   less</pre>   | View your OpenSSH server system-wide<br>configuration file; the "d" stands for the<br>server "daemon"                         |
| <pre>cat ~/.ssh/config   less</pre>          | View your SSH client user-specific<br>configuration file                                                                      |
| <pre>cat ~/.ssh/id_{type}   less</pre>       | View your SSH client private key; type is any of rsa, ed25519, dsa, ecdsa.                                                    |
| <pre>cat ~/.ssh/id_{type}.pub   less</pre>   | View your SSH client public key; type is any of rsa, ed25519, dsa, ecdsa.                                                     |
| cat ~/.ssh/known hosts   less                | View your SSH client logged-in hosts                                                                                          |
| <pre>cat ~/.ssh/authorized_keys   less</pre> | View your SSH client authorized login keys                                                                                    |
| ssh-agent                                    | Hold private SSH keys used for public<br>key authentication (RSA, DSA, ECDSA,<br>Ed25519)                                     |
| ssh-agent -E fingerprint_hash                | Specify the hash algorithm used when displaying key fingerprints.                                                             |
|                                              | Valid fingerprint_hash options are sha256 (default) and md5.                                                                  |
| ssh-agent -t lifetime                        | Set up a maximum lifetime for identities/private keys, overwritable by the same setting in ssh-add.                           |
|                                              | Examples of lifetime:                                                                                                    |

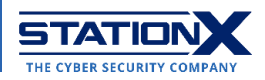

|                                                         | <ul> <li>600 = 600 seconds (10 minutes)</li> <li>23m = 23 minutes</li> <li>1h45 = 1 hour 45 minutes</li> </ul>                                                                       |  |  |  |
|---------------------------------------------------------|----------------------------------------------------------------------------------------------------|--|--|--|
| ssh-add                                                 | Add SSH keys to the ssh-agent                                                                                                    |  |  |  |
| ssh-add -1                                              | List your private keys cached by ssh-agent                                                                                                    |  |  |  |
| ssh-add -t lifetime                                     | <pre>Set up a maximum lifetime for<br/>identities/private keys.<br/>Examples of lifetime:<br/>600 = 600 seconds (10 minutes)<br/>23m = 23 minutes<br/>1h45 = 1 hour 45 minutes</pre> |  |  |  |
| ssh-add -L                                              | List the public key parameters of all saved identities                                                                                                    |  |  |  |
| ssh-add -D                                              | Delete all cached private keys                                                                                                    |  |  |  |
| ssh-copy-id                                             | Copy, install, and configure SSH keys on a remote server                                                                                                    |  |  |  |
| ssh-copy-id user@server                                 | Copy SSH keys to a server as a user                                                                                                    |  |  |  |
| ssh-copy-id server1                                     | Copy to some alias server server1 with the default login                                                                                                    |  |  |  |
| <pre>ssh-copy-id -i ~/.ssh/id_rsa.pub user@server</pre> | Copy a specific key to a server as a user                                                                                                    |  |  |  |

### **Remote Server Management**

The operating systems of SSH servers are mostly Unix/Linux, so once you've logged in to a server via SSH, the following commands are largely the same as their counterparts in Unix/Linux. Check out our <u>Unix commands cheat sheet</u> and <u>Linux command line cheat sheet</u> for other file management commands applicable to SSH.

| Command | Description                                                   |  |  |  |  |
|---------|---------------------------------------------------------------|--|--|--|--|
| cd      | Change the current working directory                          |  |  |  |  |
| kill    | Stop a running process                                        |  |  |  |  |
| ls      | List files and directories                                    |  |  |  |  |
| mkdir   | Create a new directory                                        |  |  |  |  |
| mv      | Move files or directories                                     |  |  |  |  |
| nano    | Edit a file in the terminal using Nano                        |  |  |  |  |
| ps      | List running processes                                        |  |  |  |  |
| pwd     | Display the current working directory                         |  |  |  |  |
| tail    | View the last few (10, by default) lines of a file            |  |  |  |  |
| top     | Monitor system resources and processes                        |  |  |  |  |
| touch   | Create a new file or update the timestamp of an existing file |  |  |  |  |
| vim     | Edit a file in the terminal using Vim                         |  |  |  |  |
| exit    | Close the SSH session                                         |  |  |  |  |

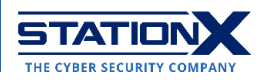

| 😕 Windows PowerShell                                                                               |  |  |  |  |  |  |  |
|----------------------------------------------------------------------------------------------------|--|--|--|--|--|--|--|
| Windows PowerShell                                                                                 |  |  |  |  |  |  |  |
| Copyright (C) Microsoft Corporation. All rights reserved.                                          |  |  |  |  |  |  |  |
| Thy the new energy platform Dewenthell https://aka.ms/nacerof                                      |  |  |  |  |  |  |  |
| Try the new cross-practorm powersherr https://aka.ms/pscore6                                       |  |  |  |  |  |  |  |
| PS_C:\Windows\system32>_ssh_lglab@Moth.local                                                       |  |  |  |  |  |  |  |
| Password:                                                                                          |  |  |  |  |  |  |  |
| Last login: Mon Apr 24 13:49:50 2023 from 192.168.65.160                                           |  |  |  |  |  |  |  |
|                                                                                                    |  |  |  |  |  |  |  |
| The default interactive shell is now zsh.                                                          |  |  |  |  |  |  |  |
| To update your account to use zsh, please run chsh -s /bin/zsh .                                   |  |  |  |  |  |  |  |
| For more details, please visit nttps://support.apple.com/kb/H1208050.                              |  |  |  |  |  |  |  |
| molli.~ Iglabs IS -I<br>total 35136                                                                |  |  |  |  |  |  |  |
| drwx 3 lolab staff 96 Aug 3 2021 Applications                                                      |  |  |  |  |  |  |  |
| drwx@ 32 ]glab staff 1024 Mar 1 08:28 Desktop                                                      |  |  |  |  |  |  |  |
| drwx@ 13 lglab staff 416 Jan 31 2022 Documents                                                     |  |  |  |  |  |  |  |
| drwxr-x@ 55 lglab staff 1760 Apr 1 10:23 Downloads                                                 |  |  |  |  |  |  |  |
| drwx@ 10 ]g]ab staff 320 Apr 1 10:23 Dropbox                                                       |  |  |  |  |  |  |  |
| drwx@19 ]g]ab staff 608 Apr 1 10:05 Dropbox (Old (1))                                              |  |  |  |  |  |  |  |
| drwx@ 5 Iglab staff 160 Jan 15 08:32 Dropbox (Old)                                                 |  |  |  |  |  |  |  |
| drwx@ 80 Iglab Statt 2560 Jan 15 01:59 Library                                                     |  |  |  |  |  |  |  |
| drwx+ 15 lglab staff 160 Apr 16 2021 Music                                                         |  |  |  |  |  |  |  |
| drwx+ 7 lolab staff 224 Sen 3 2021 Pictures                                                        |  |  |  |  |  |  |  |
| drwxr-xr-x+ 5 lglab staff 160 Jan 13 2021 Public                                                   |  |  |  |  |  |  |  |
| -rwxr-xr-x 1 lglab staff 80 Jan 5 2021 aqweb.sh                                                    |  |  |  |  |  |  |  |
| -rwxr-xr-x@ 1 lglab staff 16091160 Jan 5 2021 cloud_sql_proxy                                      |  |  |  |  |  |  |  |
| drwxr-xr-x@ 36 ]g]ab staff 1152 Apr 16 2021 ffmpeg                                                 |  |  |  |  |  |  |  |
| -rw-rr 1 lglab staff 1886796 Jan 5 2021 get-pip.py                                                 |  |  |  |  |  |  |  |
| drwxr-xr-x 21 Iglab staft 6/2 Jan 5 2021 google-cloud-sdk                                          |  |  |  |  |  |  |  |
| -rwxr-xr-x I Iglab Stall 40 Jan II 2021 rJS.Sn<br>drwyr-yr-y 3 Jalab staff 96 Jul 28 2021 websites |  |  |  |  |  |  |  |
| Moth'~ lalah\$ vim                                                                                 |  |  |  |  |  |  |  |
| Moth:~ lglab\$ exit                                                                                |  |  |  |  |  |  |  |
| logout                                                                                             |  |  |  |  |  |  |  |
| Connection to moth.local closed.                                                                   |  |  |  |  |  |  |  |
| PS C:\Windows\system32>                                                                            |  |  |  |  |  |  |  |
|                                                                                                    |  |  |  |  |  |  |  |

Using PowerShell to access a lab account on a network computer via SSH on Windows 10

### **Advanced SSH Commands**

This table lists some complex SSH utilities that can help with network administration tasks: SSH File System (SSHFS), data compression, and X11 forwarding.

To conduct X11 forwarding over SSH, do these three things:

1. Set up your client (~/.ssh/config) to forward X11 by setting these parameters: Host \*

```
ForwardAgent yes
```

- ForwardX11 yes
- 2. Set up your server (/etc/ssh/sshd\_config) to allow X11 by setting these parameters:

```
X11Forwarding yes
X11DisplayOffset 10
X11UseLocalhost no
```

3. Set up X11 authentication on your server by installing  ${\tt xauth}.$ 

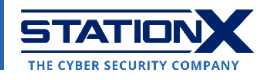

| Command                                 | Description                                                                                                    |
|-----------------------------------------|----------------------------------------------------------------------------------------------------|
| sshfs                                   | Mount a remote server's file system on a local directory.                                                         |
|                                         | Remember to install this program onto your machine before use. Example installation commands:                     |
|                                         | <ul> <li>sudo apt install sshfs #<br/>Ubuntu/Debian</li> </ul>                                                    |
|                                         | <ul> <li>sudo yum install fuse-sshfs</li> <li># CentOS</li> </ul>                                                 |
|                                         | Learn to install apps on various Linux distributions here.                                                        |
| ssh -C hostname                         | Compress SSH traffic to improve                                                                                   |
|                                         | performance on slow connections.                                                                                  |
|                                         | Alternatively, insert Compression yes into your SSH configuration files.                                          |
| ssh -o "Compression yes" -v<br>hostname | An alternative method to compress SSH traffic to improve performance on slow connections.                         |
|                                         | This is the same as inserting                                                                                     |
|                                         | Compression yes into your SSH                                                                                     |
|                                         | configuration files                                                                                               |
| ssh -X user@server                      | Enable X11 forwarding over SSH: forward graphical applications from a remote server as a user to a local machine. |
| ssh -o ForwardX11=yes                   | Enable X11 forwarding over SSH: forward                                                                           |
| user@server                             | graphical applications from a remote                                                                              |
| ssh -x                                  | Server as a user to a local machine.                                                                              |
| ssh -Y                                  | Enable trusted X11 forwarding This option                                                                         |
|                                         | is riskier than ssh -X as it forwards the                                                                         |
|                                         | entire display of the SSH server to the                                                                           |
|                                         | client.                                                                                                    |

# Tunneling

These SSH command line options create secure tunnels.

| Options | Description                      | Syntax / Example      |
|---------|----------------------------------|-----------------------|
| -L      | Local port forwarding:           | ssh user@ssh_server - |
|         | forward a port on the local      | L                     |
|         | machine (SSH client) to a        | local_port:destinatio |
|         | port on the remote machine       | n:remote_port         |
|         | (ssh_server <b>as</b> user), the |                       |
|         | traffic of which goes to a       | # Example             |

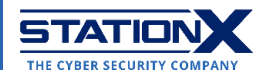

|    | <pre>port on the destination machine. The parameters local_port and</pre>                                                                                                    | ssh root@192.168.0.1<br>-L 2222:10.0.1.5:3333                                                                                                    |
|----|----------------------------------------------------------------------------------------------------|----------------------------------------------------------------------------------------------------|
|    | remote_port can match.                                                                                                    |                                                                                                    |
| -J | ProxyJump; ensure that<br>traffic passing through the<br>intermediate/bastion hosts is<br>always encrypted end-to-<br>end.                                                                                                    | <pre>ssh -J proxy_host1 remote_host2 ssh -J user@proxy_host1 user@remote_host2</pre>                                                                  |
|    | bastion hosts to connect to<br>a remote host with a single<br>command.                                                                                                    | <pre># Multiple bastion<br/>hosts/jumps<br/>ssh -J<br/>user@proxy_host1:port<br/>1,user@proxy_host2:po<br/>rt2_user@remote_host3</pre>                |
| -R | Remote port forwarding:<br>forward a port<br>remote_port on the<br>remote machine<br>(ssh_server as user) to a<br>port on the local machine<br>(SSH client), the traffic of<br>which goes to a port<br>destination_port on the<br>destination machine.<br>An empty remote means<br>the remote SSH server will<br>bind on all interfaces.<br>Additional SSH options in<br>the example:<br>-N: don't execute remote<br>commands; useful for<br>dedicated port forwarding<br>-f: run SSH in the<br>background | <pre>ssh -R [remote:]remote_port: destination:destinati on_port [user@]ssh_server # Example ssh -R 8080:192.168.3.8:3030 -N -f user@remote.host</pre> |
| -D | Set up a SOCKS Proxy to<br>tunnel traffic from a<br>remote_host on which<br>you're the user to a<br>local_port_number.<br>Additional SSH options in<br>the example:<br>-q: quiet mode; don't output<br>anything locally<br>-C: compress data in the<br>tunnel, save bandwidth                                                                                                    | <pre>ssh -D<br/>local_port_number<br/>user@remote_host<br/># Example<br/>ssh -D 6677 -q -C -N<br/>-f me@192.168.5.5</pre>                             |

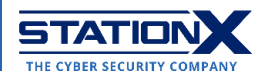

| -N: don't execute remote  |  |
|---------------------------|--|
| commands; useful for      |  |
| dedicated port forwarding |  |
| -f: run SSH in the        |  |
| background.               |  |

### SSH Tunneling Demonstration

Let's show you two ways to pipe traffic from your router into Wireshark and monitor your network activity. The first demonstration involves installing programs onto a system used as a router; the second, without.

Using Django

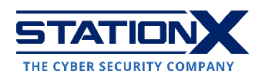

### **SSH Tunneling Demo**

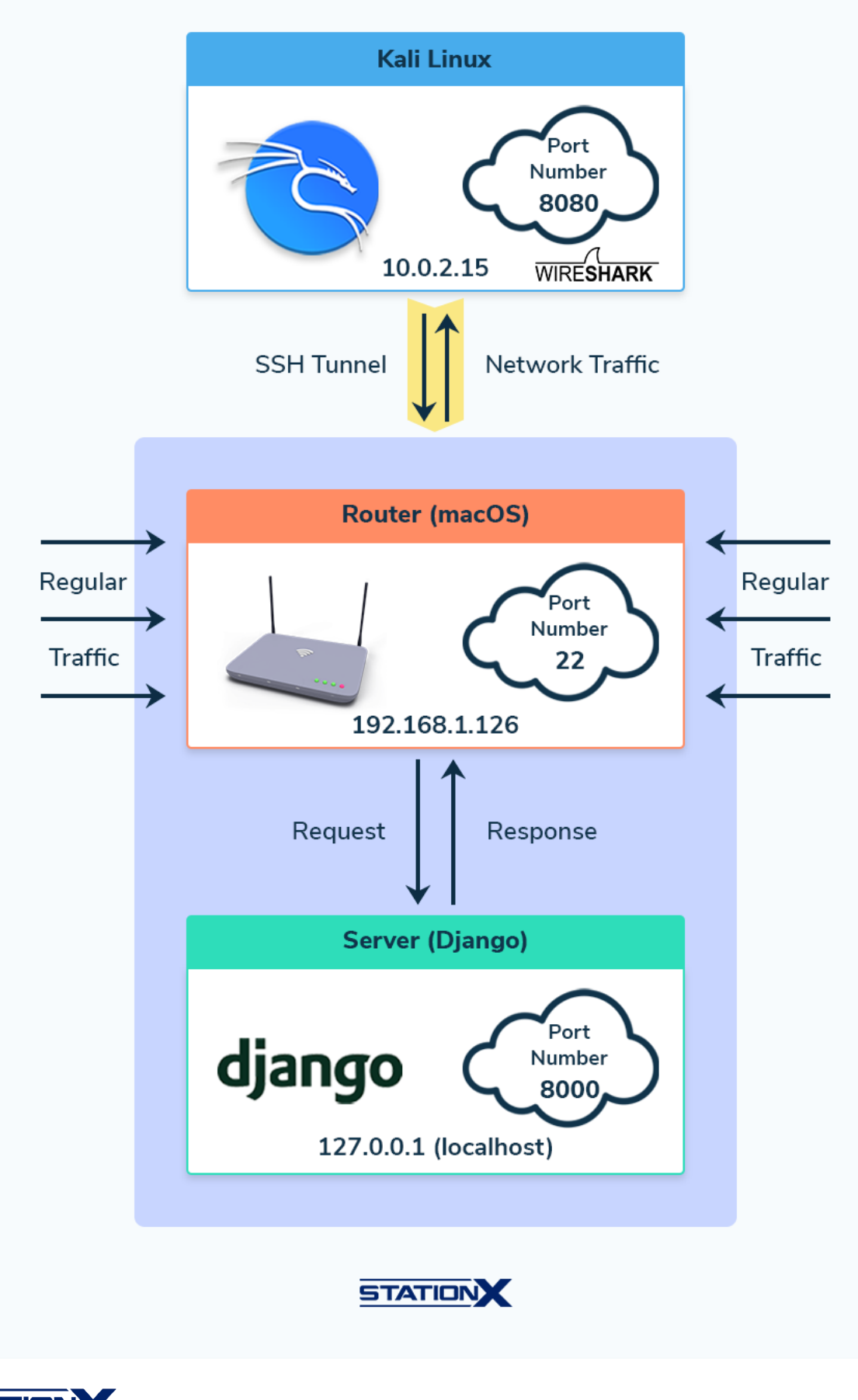

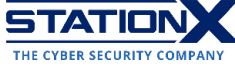

As a demonstration, we're piping traffic from a router into <u>Wireshark</u>, so that we can monitor live web traffic through an SSH tunnel. (The router below is a macOS computer hosting a Kali Linux virtual machine using the Wireshark instance installed on the latter.)

The setup is as follows:

- On the router: Enable remote access via SSH. (NOTE: On the macOS system, go to System Preferences > Sharing > turn on Remote Login and note the login username and hostname. For your router setup, check your specific manufacturer's guide to enable remote access via SSH.)
- 2. On the router: Install Python Django and start up the Django template server on http://127.0.0.1:8000 using the Terminal command string django-admin startproject mysite; cd mysite; python manage.py runserver (or python3 manage.py runserver). Note the Django web app uses port 8000.
- 3. On Kali Linux: execute this command to listen on port 8080: ls | nc -l -p 8080
- 4. On Kali Linux: execute this command in a different Terminal tab/window. Below, 8000 is the router's Django port, 8080 is the Kali Linux listening port on localhost, and the command involves remote port forwarding (-R): sudo ssh -R 8000:localhost:8080 user@router\_ip
- 5. On Kali Linux: start Wireshark and select the loopback interface (10) as the capture device. Wireshark should be sniffing packets on 10 now.
- 6. On the router: visit <u>http://127.0.0.1:8000</u> in a web browser. (Note localhost and 127.0.0.1 are equivalent.) The Django server wouldn't load; it freezes instead because of the rerouted traffic.
- 7. On Kali Linux: You should expect the following results:

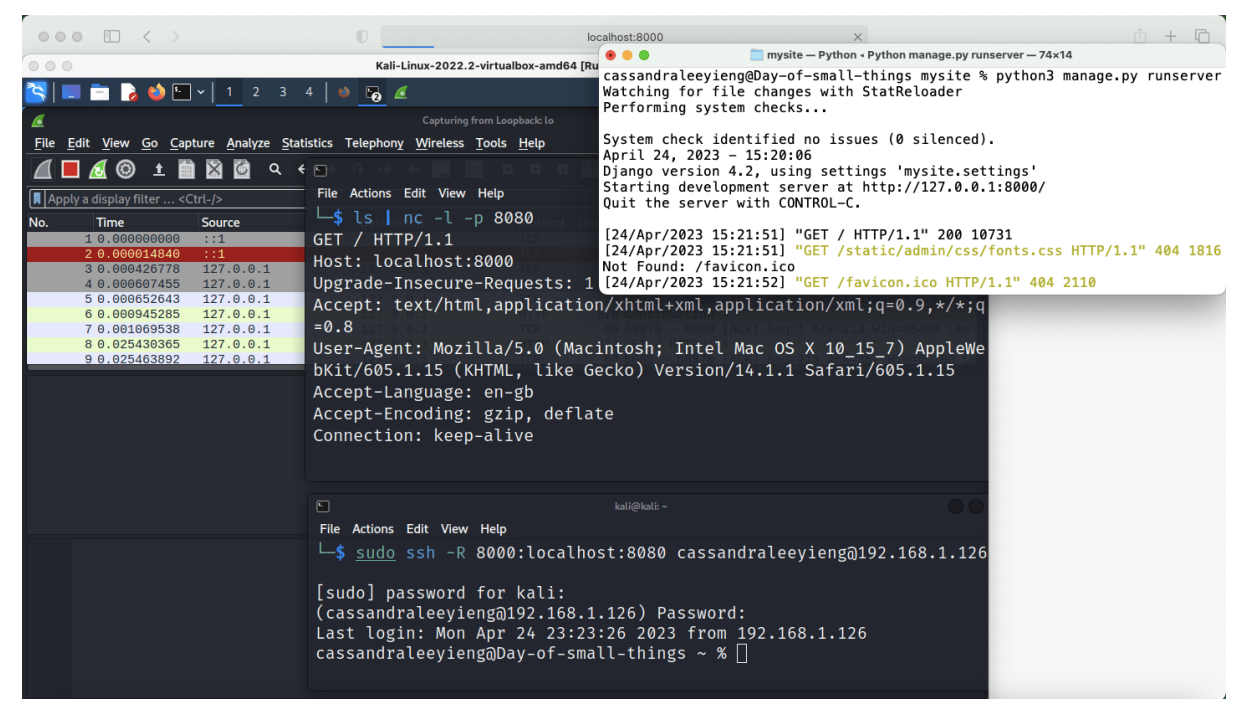

Piping traffic of Django web app <u>http://127.0.0.1:8000</u> on the macOS router into the Wireshark instance on Kali Linux

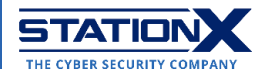

| 📉 🐸 💼 📄 🏅                                                                                                    | <b>~</b>   <u>1</u> 234                                                                                                    | <u>ه</u> ا                                                                                                    |                                                |                                                                                 | . <u> </u>                      |               | 🖸 11:48   🖴 G-      |
|----------------------------------------------------------------------------------------------------|----------------------------------------------------------------------------------------------------|----------------------------------------------------------------------------------------------------|------------------------------------------------|---------------------------------------------------------------------------------|---------------------------------|---------------|---------------------|
|                                                                                                    |                                                                                                    | piped router 202304                                                                                                    | 424.pcapng                                     |                                                                                 |                                 |               |                     |
| <u>F</u> ile <u>E</u> dit <u>V</u> iew <u>G</u> o <u>C</u> ap                                                                                                    | oture <u>A</u> nalyze <u>S</u> tatistics                                                                                                    | Telephony <u>W</u> ireless <u>T</u> ools                                                                                                | <u>H</u> elp                                   |                                                                                 |                                 |               |                     |
| 📶 🗖 🔊 🛓 🖿                                                                                                    | ो 🔀 🙆 ५ + →                                                                                                    | n + + 📑 🔳 🖬                                                                                                    | 3 8 8                                          | ) e                                                                             |                                 |               |                     |
| Apply a display filter <c< td=""><td>Ctrl-/&gt;</td><td></td><td></td><td></td><td></td><td></td><td>+ ר</td></c<>                                                                                                    | Ctrl-/>                                                                                                    |                                                                                                    |                                                |                                                                                 |                                 |               | + ר                 |
| No. Time                                                                                                    | Source                                                                                                    | Destination                                                                                                    | Protocol                                       | Length Info                                                                     |                                 |               |                     |
| 2 0.000014840                                                                                                    | ::1                                                                                                    | ::1                                                                                                    | TCP                                            | 74 8080 → 39318                                                                 | [RST, ACK]                      | Seq=1 Ack     | k=1 Win=0 l         |
| 3 0.000426778                                                                                                    | 127.0.0.1                                                                                                    | 127.0.0.1                                                                                                    | TCP                                            | 74 58870 → 8080                                                                 | [SYN] Seq=                      | 0 Win=6549    | 95 Len=0 MS         |
| 4 0.000607455                                                                                                    | 127.0.0.1                                                                                                    | 127.0.0.1                                                                                                    | TCP                                            | <b>74 8080 → 58870</b>                                                          | [SYN, ACK]                      | Seq=0 Ack     | <=1 Win=654         |
| 5 0.000652643                                                                                                    | 127.0.0.1                                                                                                    | 127.0.0.1                                                                                                    | TCP                                            | 66 58870 → 8080                                                                 | [ACK] Seq=                      | 1 Ack=1 Wi    | in=65536 Le         |
| 6 0.000945285                                                                                                    | 127.0.0.1                                                                                                    | 127.0.0.1                                                                                                    | HTTP                                           | 278 Continuation                                                                |                                 |               |                     |
| 7 0.001069538                                                                                                    | 127.0.0.1                                                                                                    | 127.0.0.1                                                                                                    | TCP                                            | 66 58870 → 8080                                                                 | [ACK] Seq=                      | 1 Ack=213     | Win=65408           |
| 8 0.025430365                                                                                                    | 127.0.0.1                                                                                                    | 127.0.0.1                                                                                                    | HIIP                                           | 422 GET / HTTP/1                                                                | .1                              | 040 4-1-05    | 7.110-005.00        |
| 9 0.025463892                                                                                                    | 127.0.0.1                                                                                                    | 127.0.0.1                                                                                                    | ТСР                                            | 66 8080 → 58870                                                                 | [ACK] Seq-                      | 213 ACK-3     | 57 WIN-6528         |
| <pre>&gt; Ethernet II, Src: 00 &gt; Internet Protocol V &gt; Transmission Contro: + Hypertext Transfer , GET / HTTP/1.1\r\ Host: localhost:8 Upgrade-Insecure-<br/>Accept: text/html User-Agent: Mozil Accept-Language: Connection: keep-<br/>\r\n [Full request URI [HTTP request 1/1]</pre>                                                                                                    | 0:00:00_00:00:00 (00<br>ersion 4, Src: 127.0<br>l Protocol, Src Port<br>Protocol<br>n<br>000\r\n<br>Requests: 1\r\n<br>,application/xhtml+x<br>la/5.0 (Macintosh; I<br>en-gb\r\n<br>gzip, deflate\r\n<br>alive\r\n<br>: http://localhost:8<br>]                                                                                                    | :00:00:00:00:00), Dst:<br>.0.1, Dst: 127.0.0.1<br>: 58870, Dst Port: 8080<br>ml,application/xml;q=0<br>ntel Mac OS X 10_15_7)<br>0000/] | 00:00:00<br>D, Seq: 1<br>.9,*/*;q=<br>AppleWeb | 0_00:00:00 (00:00:00<br>1, Ack: 213, Len: 35<br>-0.8\r\n<br>Kit/605.1.15 (KHTML | :00:00:00)<br>6<br>., like Gecl | ko) Versio    | n/14.1.1 Safa       |
| 0000         00         00         00         00         00         00         00         00         00         00         00         00         00         00         00         00         00         00         00         00         00         00         00         00         00         00         00         00         00         00         00         00         00         00         00         00         00         00         00         00         00         00         00         00         00         00         00         00         00         01         05         16         11           00300         02         00         0ff         8c         00         00         00         00         00         01         95         6d         15         16         11         00         00         00         00         02         00         0ff         8c         00         00         00         00         02         04         0         02         04         0         02         04         0         02         04         0         02         04         0         02         04         0         02< | 00         00         00         00         00         00         00         00         00         00         00         00         00         00         00         00         00         00         00         00         00         00         00         00         00         00         00         00         00         00         00         00         00         00         00         01         01         00         01         01         03         03         2f         e         20         2f         20         48         54         54         54         54         54         54         54         54         54         54         54         54         54         54         54         54         54         54         54         54         54         54         54         54         54         54         54         54         54         54         54         54         54         54         54         54         54         54         54         54         54         54         54         54         54         54         54         54         54         54         54         54         54         54 </td <td>0 08 00 45 00<br/>0 00 01 7f 00<br/>e 43 2a 80 18<br/>b b0 44 2f eb<br/>0 2f 31 2e 31 ,GET</td> <td>@<br/>T {NC<br/>/ I<br/>/ HTTP/:</td> <td>• E • • • • • • • • • • • • • • • • • •</td> <td></td> <td></td> <td></td> | 0 08 00 45 00<br>0 00 01 7f 00<br>e 43 2a 80 18<br>b b0 44 2f eb<br>0 2f 31 2e 31 ,GET                                                  | @<br>T {NC<br>/ I<br>/ HTTP/:                  | • E • • • • • • • • • • • • • • • • • •                                         |                                 |               |                     |
| 🗢 📓 🛛 Ready to load or cap                                                                                                    | oture                                                                                                    |                                                                                                    |                                                | Packets: 9 · Displayed: 9 (                                                     | 100.0%) · Dro                   | pped: 0 (0.0% | b) Profile: Default |

Wireshark HTTP packet corresponding to the Django web app on the router

Using tcpdump

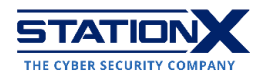

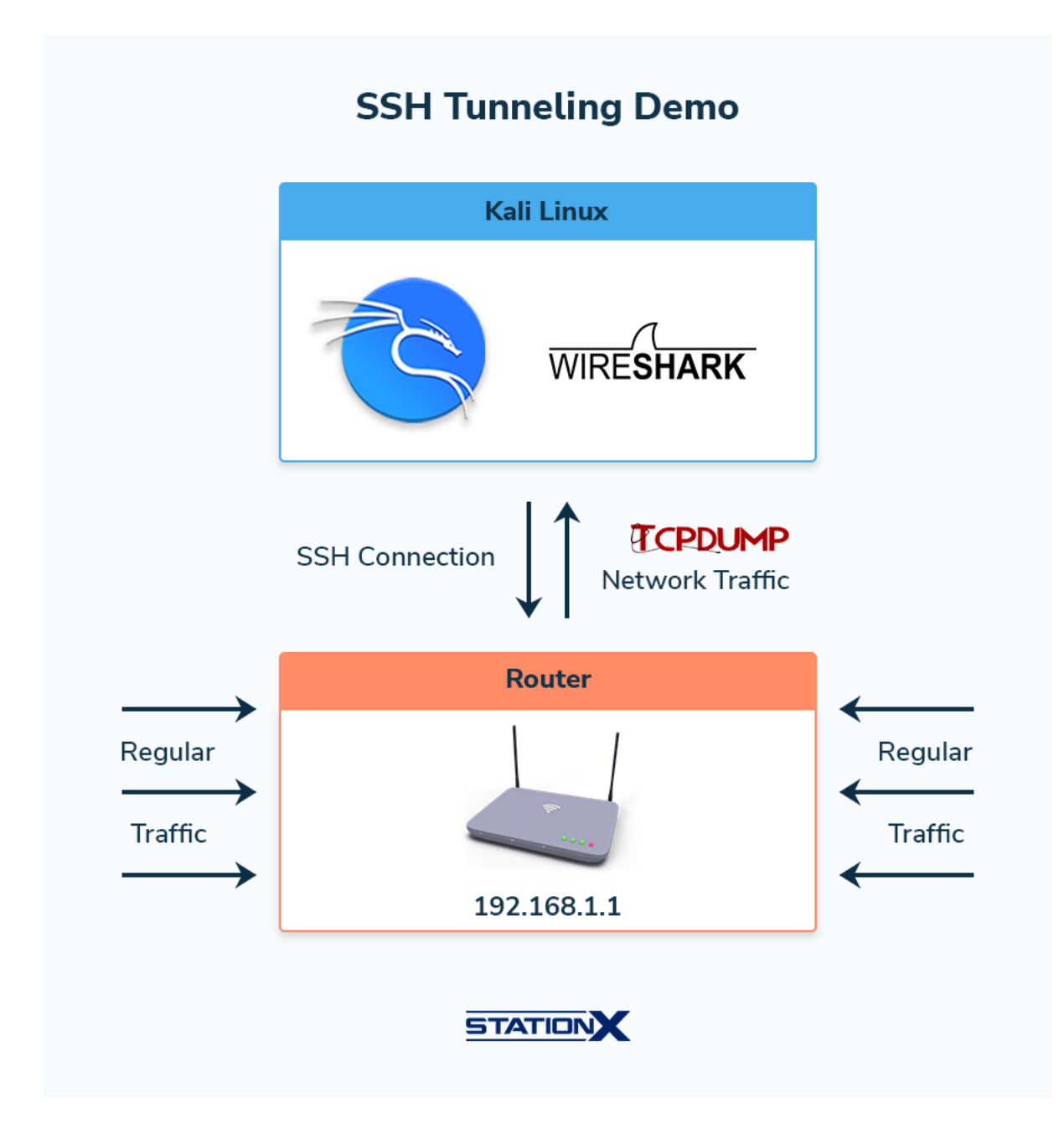

The following is an alternative method for capturing remote web traffic passing through a router.

In Kali Linux, you'll log in to your router via SSH, capture packets with the command-line packet capturing tool <u>tcpdump</u>, and pipe the traffic into Wireshark.

Here is the required command with the option flags explained:

```
ssh [username]@[hostname/ip] tcpdump -U -s 65525 -w - 'not port 22'
| wireshark -k -i -
```

• -U: No buffering. Produce real-time output.

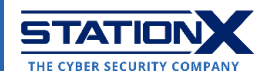

- -s 65525: Grab 65525 bytes of data from each packet rather than the default of 262144 bytes. 65525 is the <u>maximum transmission unit of a Point-to-Point Protocol</u> <u>packet</u> that Wireshark can handle. Adjust this number as you see fit.
- -w: Write each packet to the output packet capture file on your local disk in Kali
   Linux. Combining -U and -w means tcpdump writes to your output file as the packets pour in, rather than until the memory buffer fills up.
- 'not port 22': This is to prevent topdump from echoing the SSH packets sent between your machine and the router.
- <u>-k -i -</u>: Start the capture immediately and use the command before the pipe character (|) as the capture interface.

Tue 19:33 1 ,2 kali:~/Documents# ssh root@192.168.1.1 tcpdump -U -s 65535 -w - 'not port 22' hark -k -i -

Example of piping router traffic to Wireshark via tcpdump

After executing the command above, Wireshark opens:

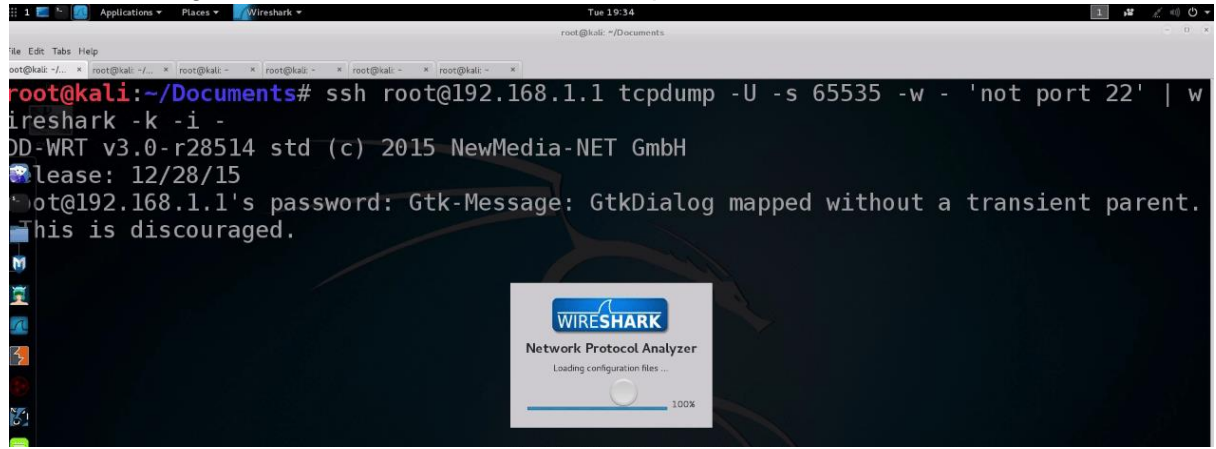

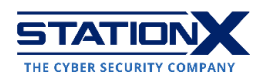

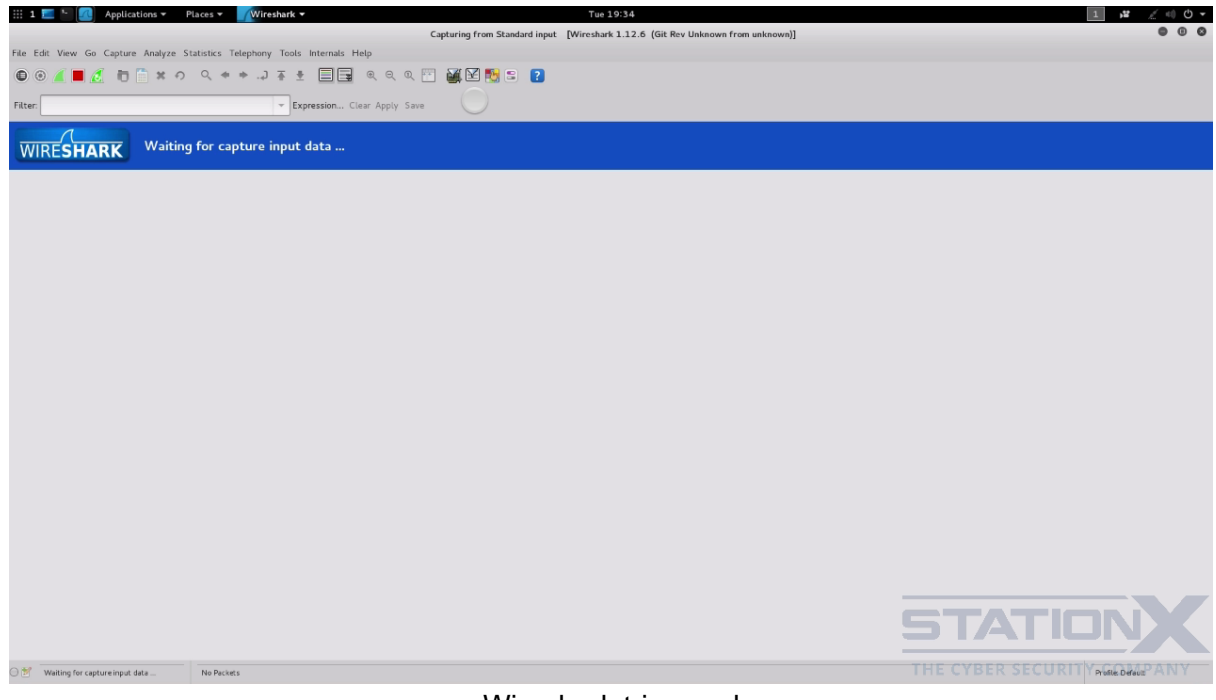

#### Wireshark triggered

#### Next, the SSH client will prompt you to input your router password. Pasting it suffices:

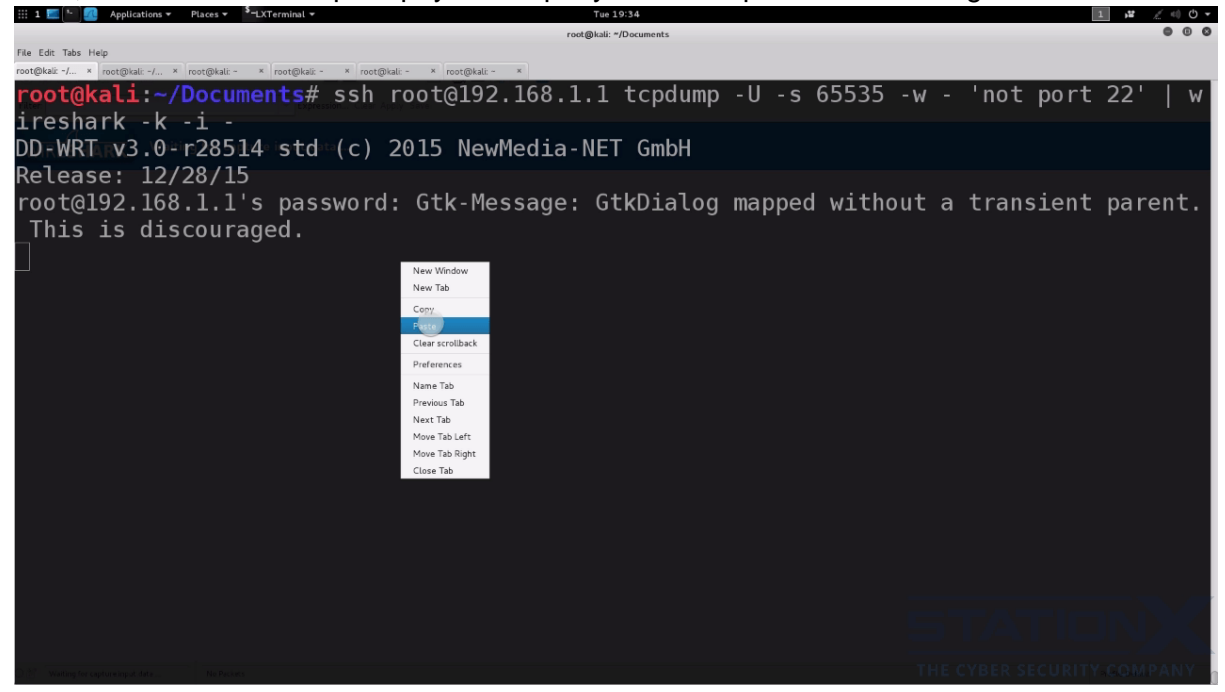

SSH login successful. Now, tcpdump packet capture begins:

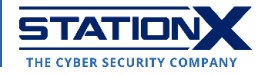

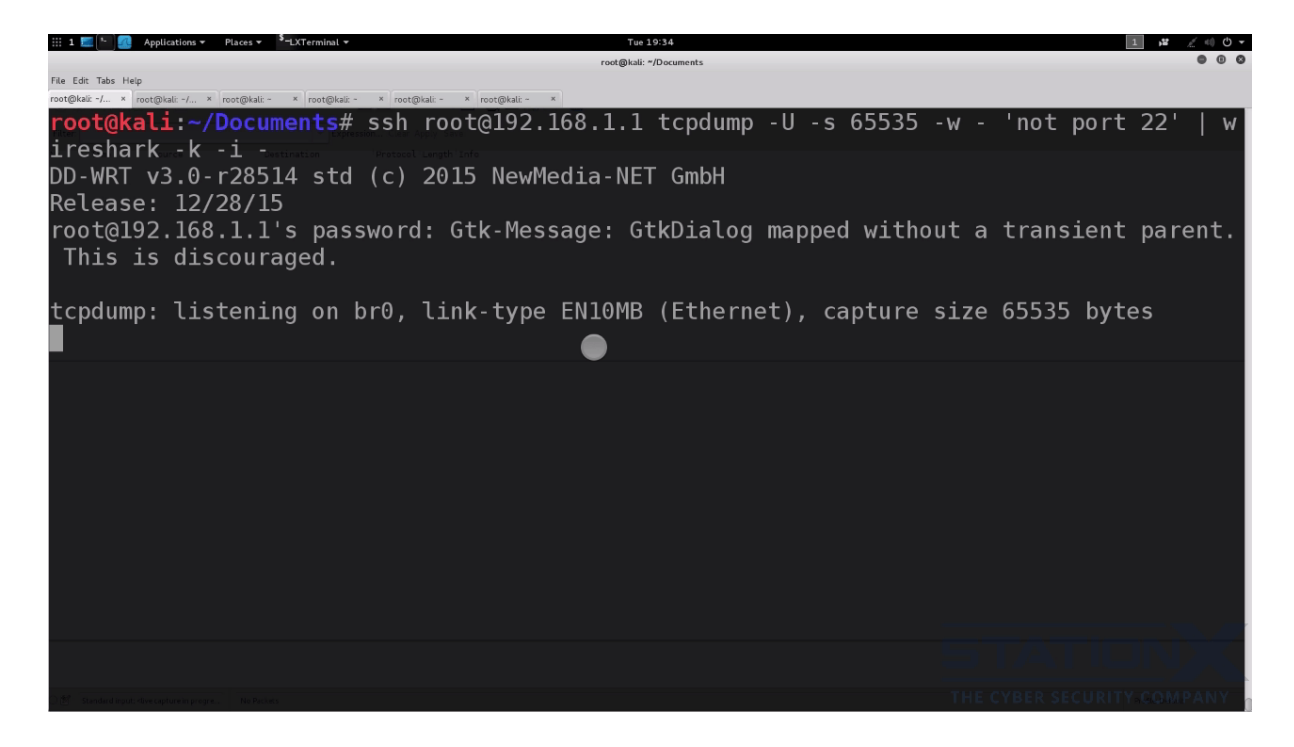

Meanwhile, Wireshark receives the piped traffic from tcpdump:

| +                                                                                                    | Applications • Place                      | Averieshark •                   |                |            | 100 13.34                                                                                    |                            |
|----------------------------------------------------------------------------------------------------|-------------------------------------------|---------------------------------|----------------|------------|----------------------------------------------------------------------------------------------|----------------------------|
|                                                                                                    |                                           |                                 |                |            | Capturing from Standard input [Wireshark 1.12.6 (Git Rev Unknown from unknown)]              | 9 G Ø                      |
| File E                                                                                                    | dit View Go Capture Analyze Statis        | tics Telephony Tools I          | Internals Help |            |                                                                                              |                            |
|                                                                                                    |                                           |                                 |                |            |                                                                                              |                            |
| •                                                                                                    | 9 🖉 📕 🧶 🛅 🗋 × ၐ ۹                         | ( + + 교 후 호                     |                | ର୍ଷ୍       | ) 👾 🖂 🔀 🕿 🚺                                                                                  |                            |
| Filter:                                                                                                    |                                           | - Expr                          | ession Clear A | Apply Save |                                                                                              |                            |
| No.                                                                                                    | Time Source                               | Destination                     | Protocol       | Length Ir  | fo                                                                                           |                            |
| 7                                                                                                    | 71 19.52427500 c2:ff:d4:8c:e4:d7          | Netgear_8c:e4:d7                | 0x886c         | 194 E      | hernet II                                                                                    |                            |
| 7                                                                                                    | 72 19.53426800 c2:ff:d4:8c:e4:d7          | Netgear_8c:e4:d7                | 0x886c         | 194 E      | hernet II                                                                                    |                            |
| 7                                                                                                    | 73 19.68420100 c2:ff:d4:8c:e4:d7          | Netgear_Bc:e4:d7                | 0x886c         | 194 E      | hernet II                                                                                    |                            |
| 7                                                                                                    | 74 19.70417500 c2:ff:d4:8c:e4:d7          | Netgear_8c:e4:d7                | 0x886c         | 194 E      | hernet II                                                                                    |                            |
| 7                                                                                                    | 75 19.73721300 192.168.1.8                | 17.253.84.253                   | NTP            | 90 N       | P Version 4, client                                                                          |                            |
| 7                                                                                                    | 76 19.75417600 c2:ff:d4:8c:e4:d7          | Netgear_Bc:e4:d7                | 0x886c         | 194 E      | hernet II                                                                                    |                            |
| 7                                                                                                    | 77 19.76416500 c2:ff:d4:8c:e4:d7          | Netgear_8c:e4:d7                | 0x886c         | 194 E      | hernet II                                                                                    |                            |
| 7                                                                                                    | 78 19.96102600 17.253.84.253              | 192.168.1.8                     | NTP            | 90 N       | P Version 4, server                                                                          |                            |
| 7                                                                                                    | 79 20.37382800 Netgear_Bc:e4:da           | Apple_3c:ce:49                  | ARP            | 42 W       | o has 192.168.1.8? Tell 192 <mark>.168.1</mark> .1                                           |                            |
| 5                                                                                                    | 30 20.37404800 Apple_3c:ce:49             | Netgear_8c:e4:da                | ARP            | 60 1       | 2.168.1.8 is at ac:87:a3:3c:ce:49                                                            |                            |
| 6                                                                                                    | 81 24.19496800 192.168.1.8                | 54.175.223.74                   | TCP            | 66 [       | CP Retransmission] 57903-https [FIN, AOK] Seq=1 Ack=1 Win=4096 Len=0 TSval=1224346042 TSecr= | :440985131                 |
| 8                                                                                                    | 32 25.02309400 Netgear_Bc:e4:da           | Broadcast                       | ARP            | 42 W       | o has 192.168.1.157 Tell 192.168.1.1                                                         |                            |
| 8                                                                                                    | 33 25.04240000 Apple_41:tc:bc             | Netgear_8c:e4:da                | ARP            | 42 1       | 2.168.1.15 is at 9c:+3:87:41:+c:bc                                                           |                            |
| 5                                                                                                    | 34 25.04244500 50.22.225.78               | 192.168.1.15                    | 102            | 103 [      | CP segment of a reassembled POUL                                                             |                            |
| 8                                                                                                    | 35 25.22190100 192.168.1.15               | 50.22.225.78                    | TOP            | 66 5       | 231-xmpp-ctient [Ack] sedel Ackess Winetise Leneo ISVales12320395 (SecHe1525/38196           |                            |
| 8                                                                                                    | 35 25.74257000 192.168.1.15               | 50.22.225.78                    | TOP            | 93 (       | CP segment of a reassembled PUUI                                                             |                            |
|                                                                                                    | 5/ 23.6312/100 30.22.223.76               | 192.100.1.15                    | 10*            | 00 1       | bb-crience25231 [MCV] 26d-26 MCV-56 MIII-214 Fei-0 12M8(-1252)/20052 126CL-215250315         |                            |
| r Home Li Ha ujtao vilitite (advilla) za ujtao tapitate (advilla) vilitititite (di tita) (di tita) vilitititi (di tita) (di tita) (di ti |                                           |                                 |                |            |                                                                                              |                            |
| • Edement at, and requer_decenter(eder), but an address (fifitititit)                                                                                                    |                                           |                                 |                |            |                                                                                              |                            |
| · Auui                                                                                                    | less liesocacton Procococ (reduesc)       |                                 |                |            |                                                                                              |                            |
|                                                                                                    |                                           |                                 |                |            |                                                                                              |                            |
|                                                                                                    |                                           |                                 |                |            |                                                                                              |                            |
|                                                                                                    |                                           |                                 |                |            |                                                                                              |                            |
|                                                                                                    |                                           |                                 |                |            |                                                                                              |                            |
|                                                                                                    |                                           |                                 |                |            |                                                                                              |                            |
|                                                                                                    |                                           |                                 |                |            |                                                                                              |                            |
|                                                                                                    |                                           |                                 |                |            |                                                                                              |                            |
|                                                                                                    |                                           |                                 |                |            |                                                                                              |                            |
|                                                                                                    |                                           |                                 |                |            |                                                                                              |                            |
|                                                                                                    |                                           |                                 |                |            |                                                                                              |                            |
|                                                                                                    |                                           |                                 |                |            |                                                                                              |                            |
|                                                                                                    |                                           |                                 |                |            |                                                                                              |                            |
|                                                                                                    |                                           |                                 |                |            |                                                                                              |                            |
|                                                                                                    |                                           |                                 |                |            |                                                                                              |                            |
|                                                                                                    |                                           |                                 |                |            |                                                                                              |                            |
|                                                                                                    |                                           |                                 |                |            |                                                                                              |                            |
|                                                                                                    |                                           |                                 |                |            |                                                                                              |                            |
|                                                                                                    |                                           |                                 |                |            |                                                                                              |                            |
|                                                                                                    |                                           |                                 |                |            |                                                                                              |                            |
|                                                                                                    |                                           |                                 |                |            |                                                                                              |                            |
| 0000                                                                                                    | ff ff ff ff ff ff c0 ff d4 8c e4          | da 08 06 00 01                  |                |            |                                                                                              |                            |
| 0010                                                                                                    | 08 00 05 04 00 01 c0 ff d4 8c e4          | da c0 a8 01 01                  |                |            |                                                                                              |                            |
| 0020                                                                                                    | 00 00 00 00 00 00 00 31 51                |                                 | ····· .Q       |            |                                                                                              |                            |
|                                                                                                    |                                           |                                 |                |            |                                                                                              |                            |
| 0.**                                                                                                    | Standard input: diveranture in progra-    | erkets: 87 - Displayed: 87 (10) | 0.030          |            |                                                                                              | THE CYBER SECURITY COMPANY |
|                                                                                                    | standard nyon are captorent progress Pre- | erection on purpayed on troo    | o lovely       |            |                                                                                              |                            |

#### That's it.

### Conclusion

We have covered SSH, SCP, SFTP, SSH configuration commands such as *ssh-agent*, *ssh-add*, and *ssh-copy-id*, and various SSH tunneling commands.

Here are some tips for using SSH more efficiently and securely:

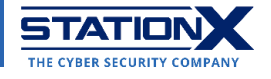

- Disable X11 and TCP forwarding because attackers can use such weaknesses to access other systems on your network. Change the options on sshd\_config to be AllowTcpForwarding no and X11Forwarding no.
- Change the default options on sshd\_config, such as <u>changing the default port</u> from 22 to another number.
- Authenticate clients using SSH certificates created with ssh-keygen.
- Use a bastion host with the help of <u>tunneling</u> commands.
- Restrict SSH logins to specific IPs, such as adding user filtering with the AllowUsers option in sshd\_config.

Thanks to its security measures and the ubiquity of networking tasks, SSH is indispensable for computer data communications. Hence every student and professional in IT and cyber security needs a working knowledge of SSH commands, and we hope this SSH cheat sheet is a good starter or refresher for you.

To learn more about SSH and secure network administration, check out the following courses from us:

- The Complete Cyber Security Course! Volume 3: Anonymous Browsing
  - <u>https://courses.stationx.net/p/the-complete-cyber-security-course-anonymous-browsing</u>
- Secure Shell Fundamentals Learn SSH By Configuring It
  - <u>https://courses.stationx.net/p/secure-shell-fundamentals-learn-ssh-by-</u> <u>configuring-it</u>
- Linux Security and Hardening, The Practical Security Guide
  - <u>https://courses.stationx.net/p/linux-security-and-hardening-the-practical-security-guide</u>

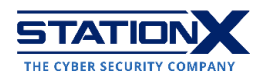